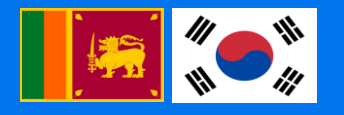

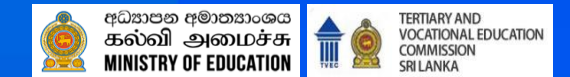

# **Career One Platform Overview**

# - TVET Career Platform Project in Sri Lanka

January, 2025

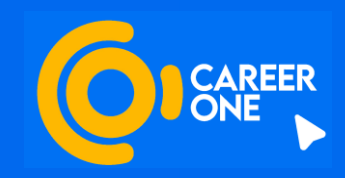

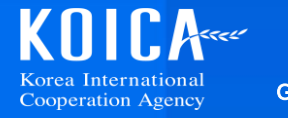

UBION Growing Up, Every Day

# **Career Platform System Scope**

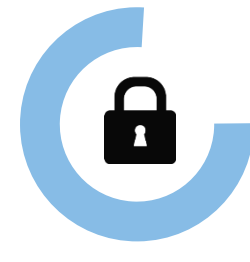

#### [Project execution institutions] 70 Technical and Vocational Education Institutions in Sri Lanka

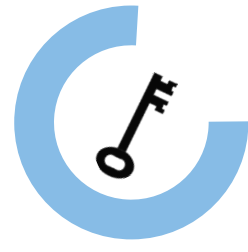

### [Target]

(TVET Institutions)

NVQ 5,6,7 of Technical & Vocational Education Institutions from 4 sectors (Construction, Manufacturing, ICT, Tourism)

# Ĩ

## [Users]

- Trainee: Trainees and applicants from 70 institutions
- CGO : NAITA(3), Others(4) DTET(CoT(9), TC(25)), VTA(DVTC(11), NVTI(6), VTC(5) UNIVOTEC : UNIVOTEC(1), UC(6)
- Industry Association (ICTISC, CISC, TISC, MESSCO) and companies
- General User

# **"TVET Career Platform"**

Trainees will receive career guidance and job support through CGOs, create an environment of decent job opportunities by sharing employment information among Companies, TVET Institutions, and TVET Trainees.

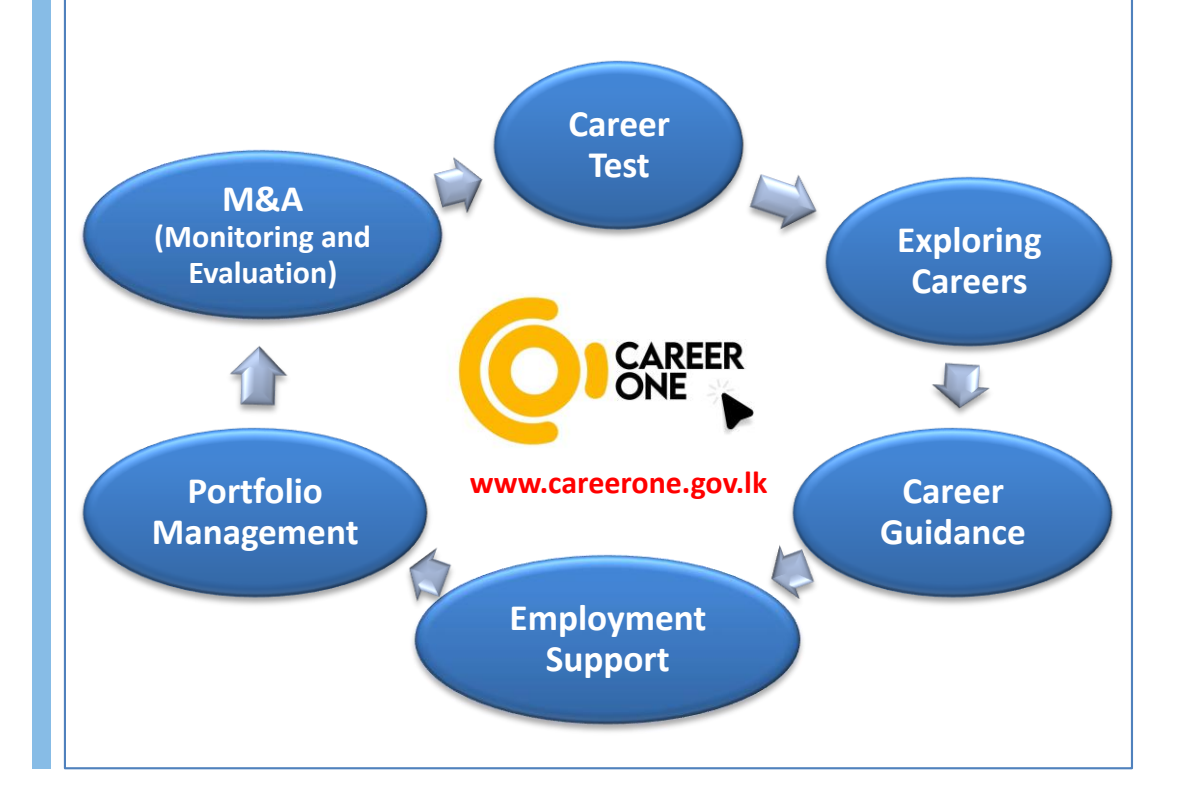

# **Access Methods of the CareerOne Platform**

www.careerone.gov.lk

Web(PC, Mobile, Tab)

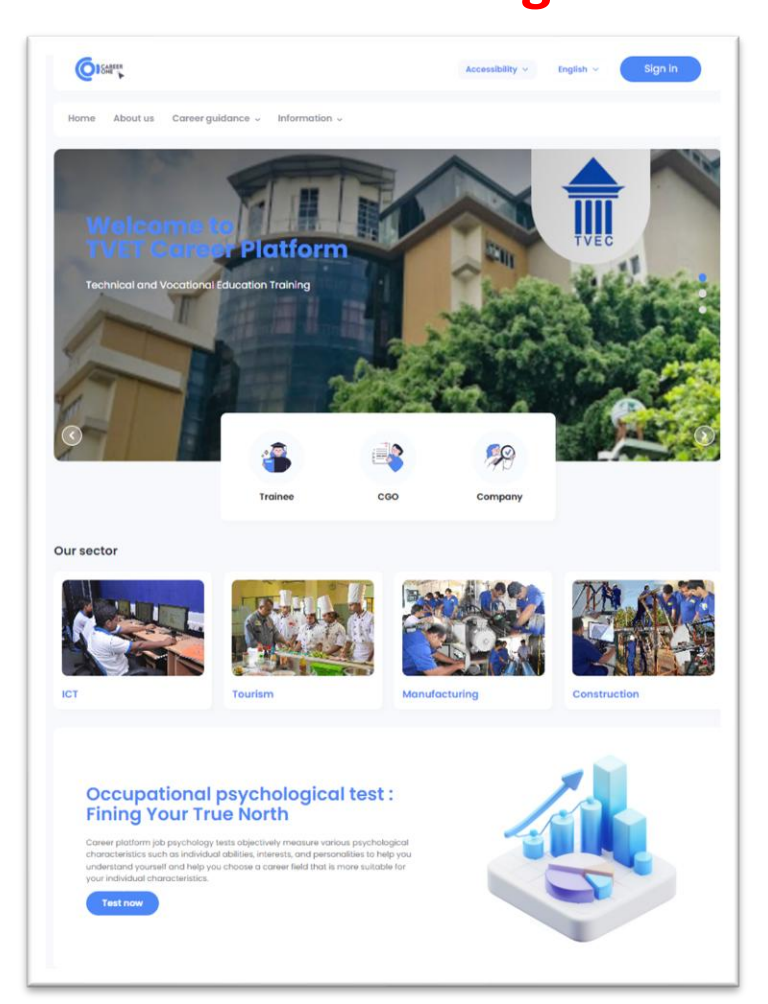

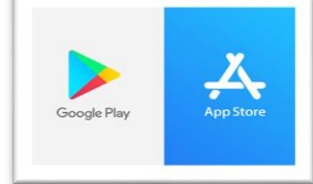

Google play store / App store "Careerone"

Mobile app (for Trainee)

| career                   | × |
|--------------------------|---|
| 6 in                     |   |
| Careerone Pilot LinkedIn |   |

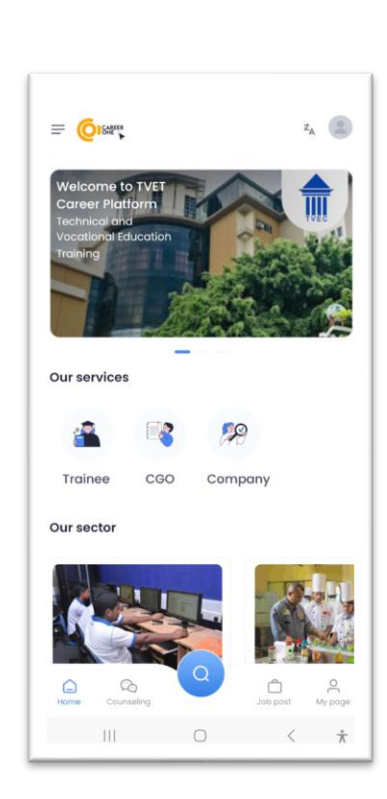

# **Key Functions**

| <ol> <li>Career Test</li> <li>Exploring Careers</li> </ol>                                                                                                    | ③ Career Guidance                                             | Graduateship     Program Support     Support                                                                                                    | 5 Portfolio                                 | 6 M&E(Monitoring<br>and Evaluation)                                                             |
|----------------------------------------------------------------------------------------------------|---------------------------------------------------------------|----------------------------------------------------------------------------------------------------|---------------------------------------------|-------------------------------------------------------------------------------------------------|
| Career Test and<br>Career-Related<br>Information Inquiry                                                                                                    | Career Management<br>and Guidance                             | Share Company and<br>job vacancies                                                                                                    | Career history<br>management of<br>Trainees | Monitoring career<br>guidance and<br>employment status                                          |
| <ul> <li>Career Test</li> <li>Job / Career /<br/>Sector Information</li> <li>Employment Policy<br/>&amp; Newsletter</li> <li>Events, Q&amp;A, and<br/>Notice</li> <li>Employment<br/>support</li> </ul> | <ul> <li>Online guidance</li> <li>Offline guidance</li> </ul> | <ul> <li>Company<br/>information</li> <li>Job vacancy</li> <li>OJT information</li> <li>Recruitment<br/>application,<br/>Trainee<br/>recommendations,<br/>workforce search</li> </ul> | • Portfolio<br>management                   | <ul> <li>Performance<br/>Monitoring</li> <li>Platform<br/>Information<br/>Management</li> </ul> |
| [ Key Users ]<br>Trainees, CGOs                                                                                                    | [ Key Users ]<br>Trainees, CGOs                               | [ Key Users ]<br>Trainees, CGOs<br>Company                                                                                                    | [ Key Users ]<br>Trainees, CGOs<br>Company  | [ Key Users ]<br>MoE, TVET, TVEC                                                                |

## **CareerOne Platform Overview**

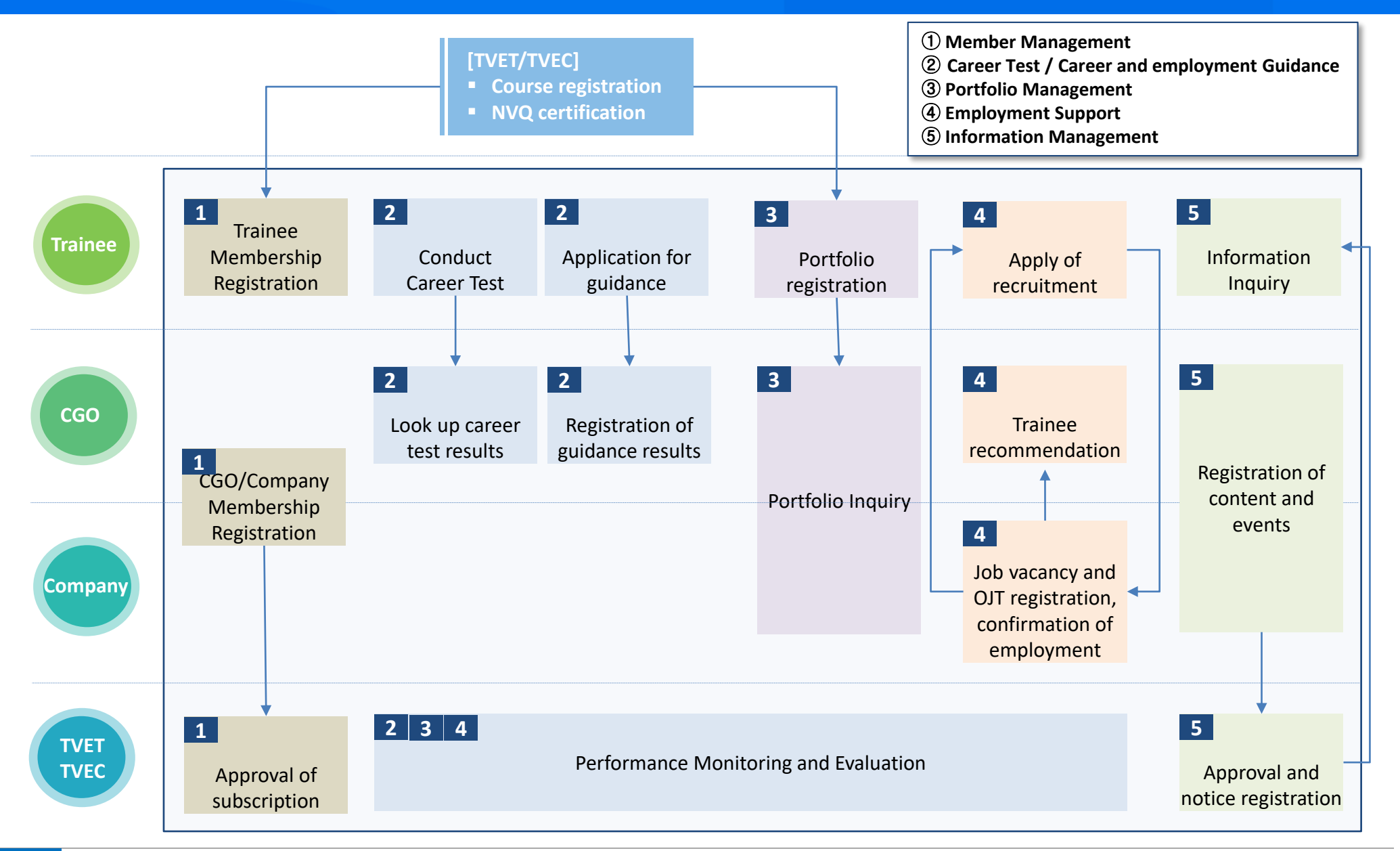

# **Career Platform Process (1/5)**

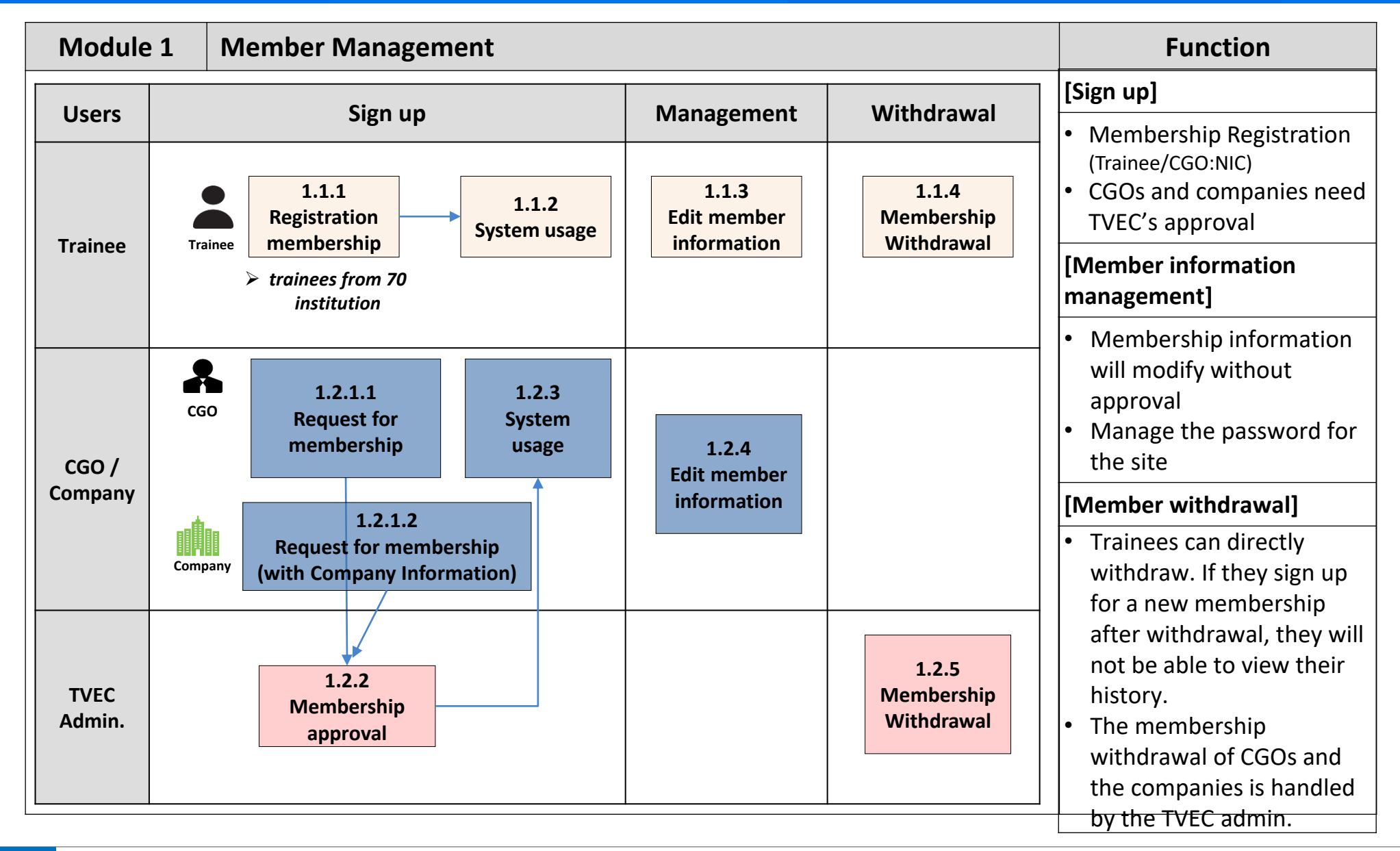

## **Career Platform Process (2/5)**

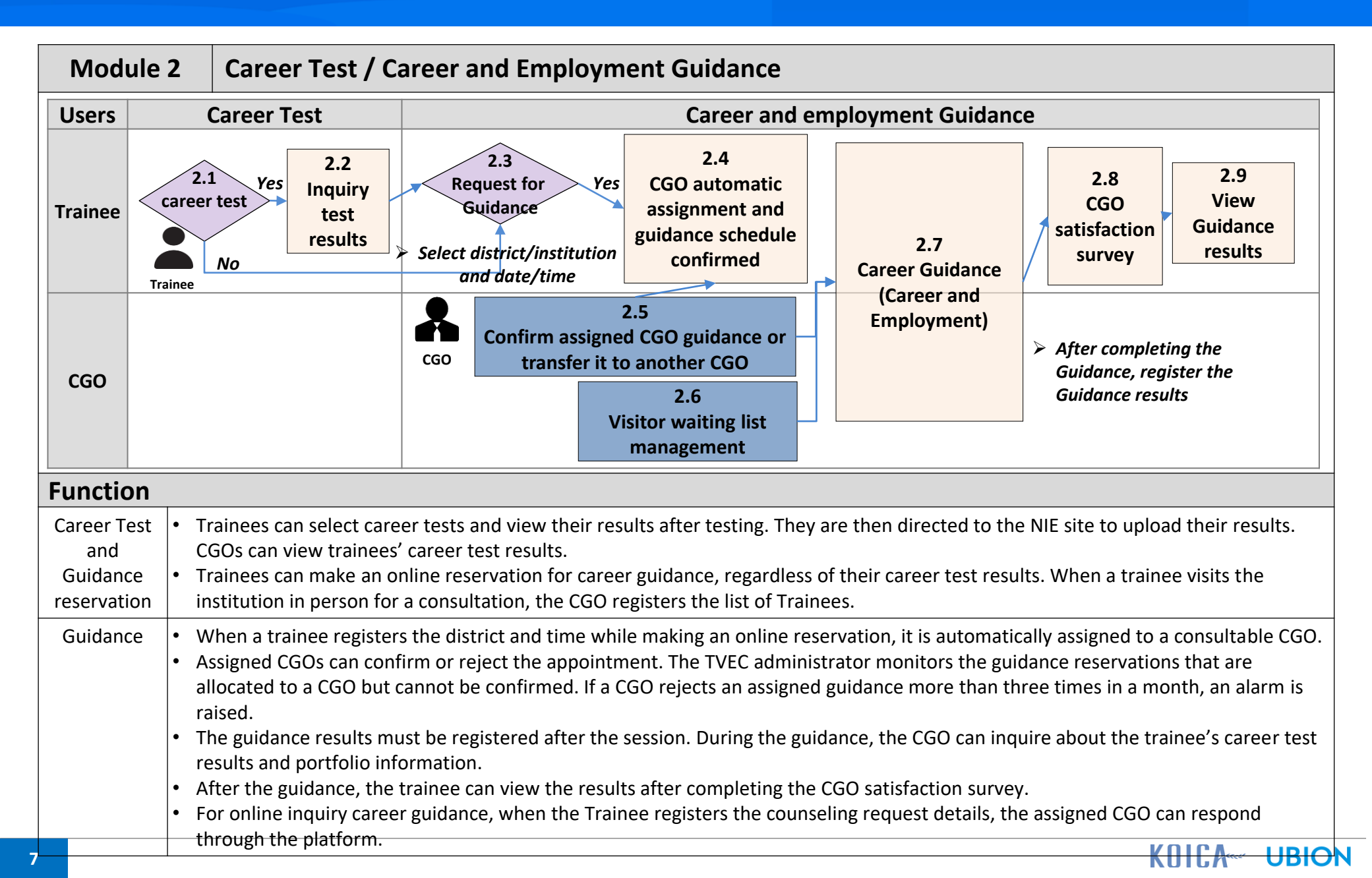

# **Career Platform Process (3/5)**

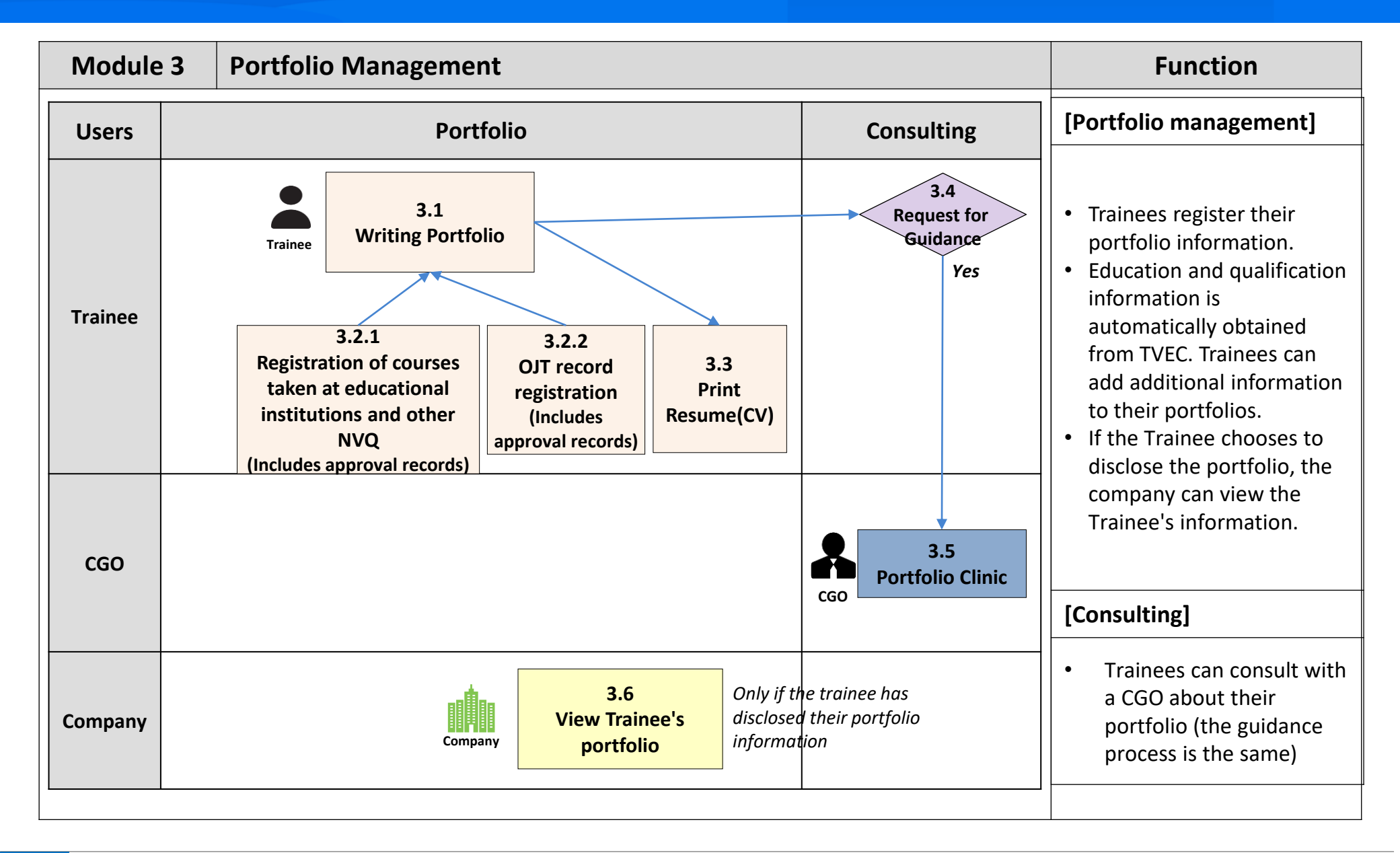

# **Career Platform Process (4/5)**

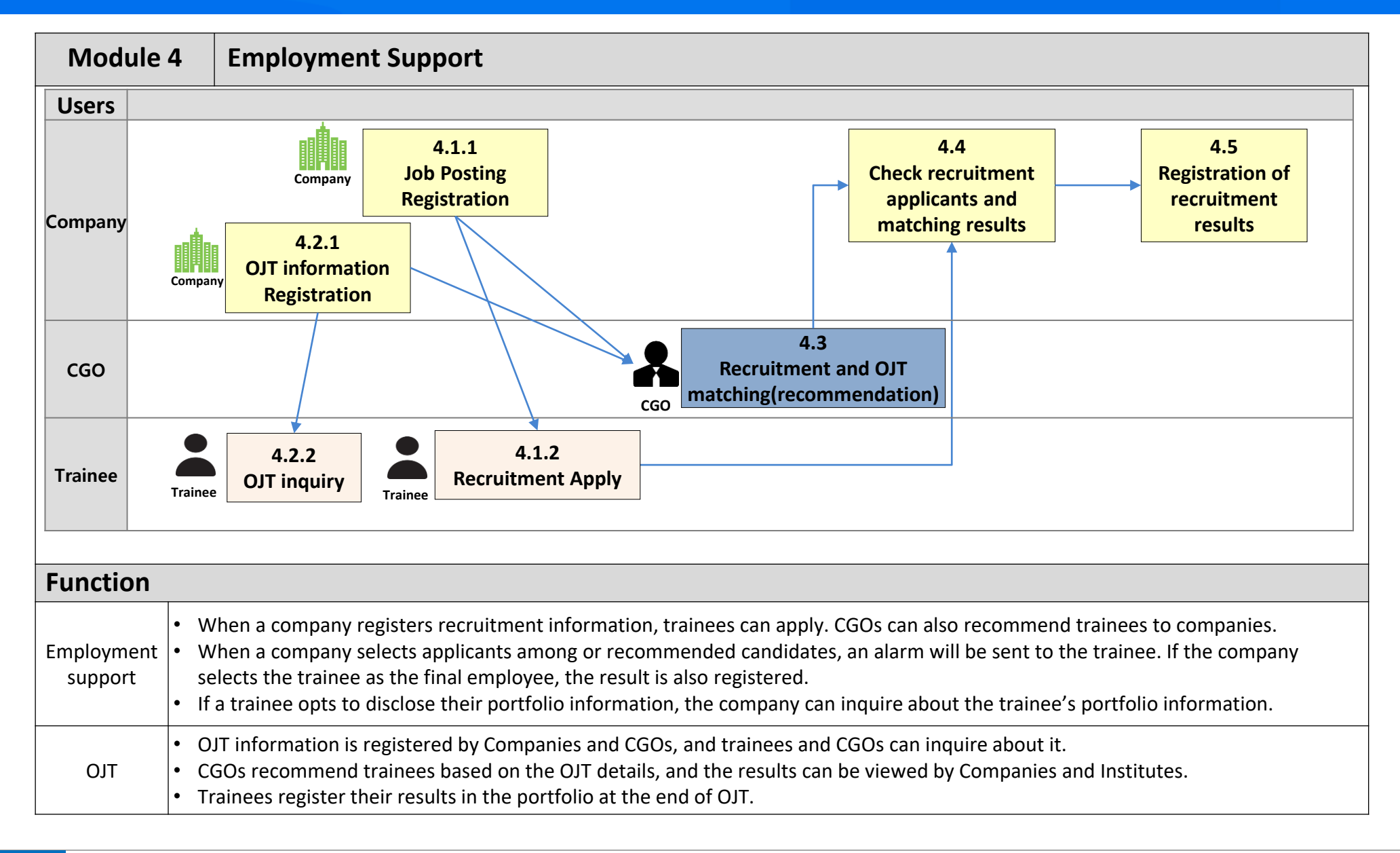

# **Career Platform Process (5/5)**

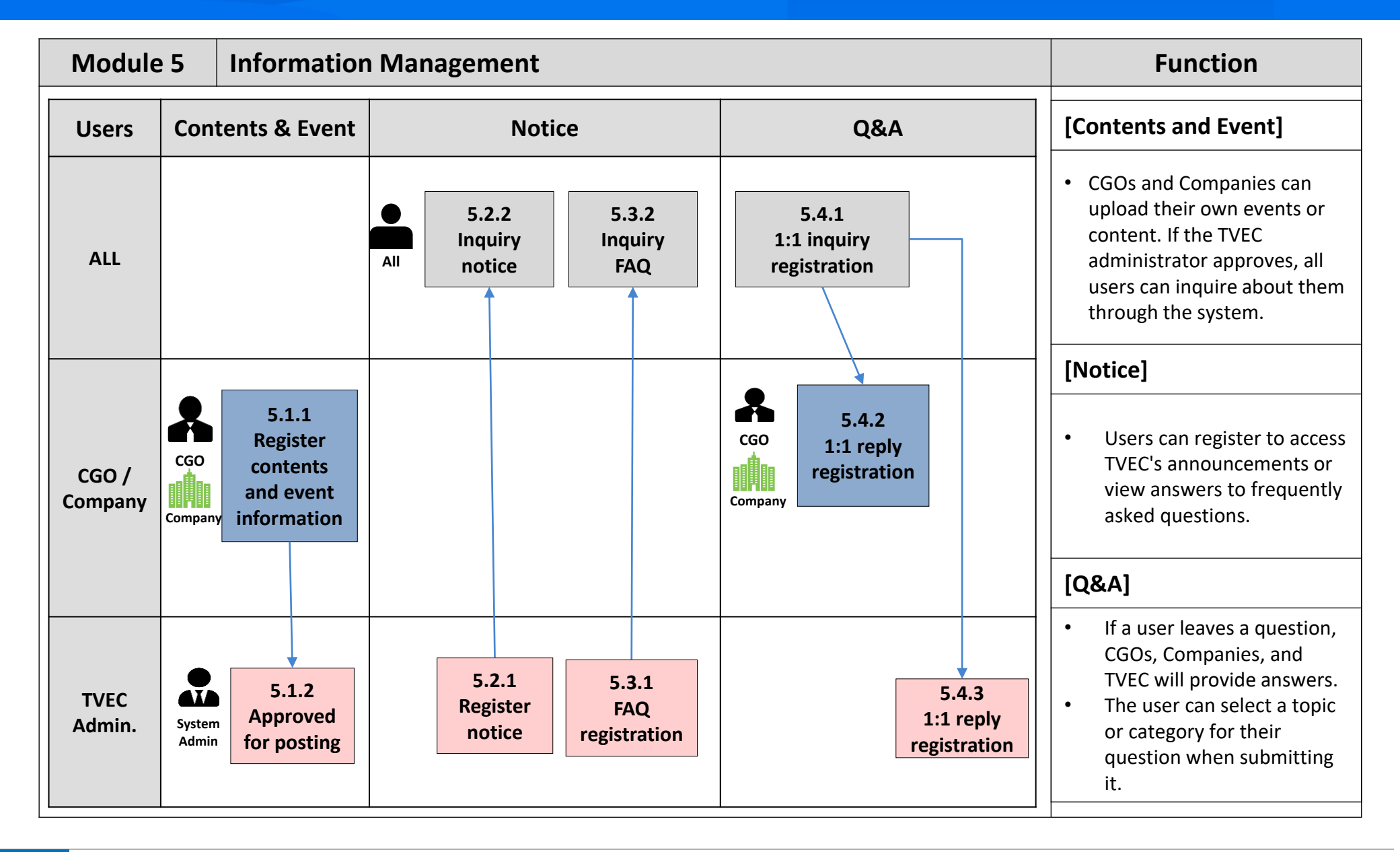

(R:Register, V:View, C:Confirm)

| Menu            |                          |                                                                                                    | Trainee  | CGO      | Company | Admin |
|-----------------|--------------------------|----------------------------------------------------------------------------------------------------|----------|----------|---------|-------|
| About us        |                          |                                                                                                    | V        | V        | V       | R     |
| Career Guidance | Career test              | Career Interest Test, Career Key Test,<br>Interest and Ability Test, Interest,<br>Ability and Personality Test | R        | v        | -       | v     |
| Career Guidance | Counselling              | Request, Counseling List, My schedule                                                                          | R        | R        | -       | V     |
| Career Guidance | Portfolio                |                                                                                                    | R        | V        | V       | V     |
| Career Guidance | Employment               | Employment Policy, News Letter                                                                                 | V        | V        | V       | R     |
| Career Guidance | Job / Career Information | Job Information, Career Expert Interview                                                                       | V        | v        | -       | R     |
| Career Guidance | Employment support       | Portfolio Writing Tips, Interview Strategies<br>Employment Tips, Success Stories                               | V        | V        | -       | R     |
| Job support     | Company list             |                                                                                                    | V        | V        | R       | V     |
| Job support     | Job vacancy management   |                                                                                                    | -        | -        | R       | V     |
| Job support     | Job post list            |                                                                                                    | R(apply) | R(match) | -       | V     |
| Job support     | Trainee list             |                                                                                                    | -        | V        | V       | V     |
| Job support     | Candidate list           |                                                                                                    | -        | -        | V       | V     |
| Job support     | OJT list                 |                                                                                                    | V        | R(match) | R       | V     |
| Information     | Content management       | Video, Document                                                                                                | -        | R        | R       | R/C   |
| Information     | Events                   |                                                                                                    | V        | R        | R       | R/C   |
| Information     | Q&A                      |                                                                                                    | R        | R        | R       | R     |
| Information     | Notice                   | Notice, FAQ                                                                                                    | V        | V        | V       | R     |